|  | Custom | Trans | sitions |
|--|--------|-------|---------|
|--|--------|-------|---------|

- Choose a Slide in the Slide List
- Click on the "AB" Transition Button
- Click on Manage Transitions

| 🚮 Slide 2 of 4                                                                           |                                                                                                    |                                                   | —        | × |
|------------------------------------------------------------------------------------------|----------------------------------------------------------------------------------------------------|---------------------------------------------------|----------|---|
| Main<br>Transition<br>G<br>S<br>S<br>S<br>S<br>S<br>S<br>S<br>S<br>S<br>S<br>S<br>S<br>S | Silobal transitions         Transition from Project options         Basic transition         Standard transitions         3D transitions         O Flip 3D         Swap 3D         Advanced         Circles         DaveGee Flips and Swaps         Fades         Strips         Temporary         mbedded transitions | Transition effect duration<br>4.0 s<br>Directions |          |   |
| Create Trai<br>Change Tr                                                                 | nsition                                                                                                    | Options                                           |          |   |
| Clone Tran                                                                               | nsition                                                                                                    | Depth 1 🔽                                         |          |   |
| Import Tra                                                                               | ansition                                                                                                    | Distance 0.6 💌                                    |          |   |
| Export Tran<br>Export Cat                                                                | regory                                                                                                    | Angle 45 💌                                        |          |   |
| Move Tran                                                                                | nsition to Local Storage                                                                                                    |                                                   |          |   |
| Move Tran                                                                                | nsition to the Global Storage                                                                                                    |                                                   |          |   |
| Remove Tr                                                                                | ransition                                                                                                    |                                                   |          |   |
|                                                                                          |                                                                                                    |                                                   |          |   |
| · · [                                                                                    | Manage transitions                                                                                                    |                                                   | OK Cance | 2 |

- Custom Transitions can be saved either in the "Global Storage" or "Embedded" into the Current Project
- Click on Create Transition to enter the "Create Transition Effect" Editor

# **Create Transition**

- Choose a Name for the Custom Transition
- Choose a Category from the dropdown Menu
- Or, type a Name into the Category Box to create a new Category

| Create transition effect                                                                            | — <b>D X</b>                                             |
|----------------------------------------------------------------------------------------------------|----------------------------------------------------------|
| Common options                                                                                      |                                                          |
| Name                                                                                                | My transition effect                                     |
| Category                                                                                            | Custom transitions                                       |
| Storage ————                                                                                        | Custom transitions                                       |
| Location for this Transition                                                                        | Fades<br>Circles<br>Temporary<br>DaveGee Flins and Swaps |
| Variants —                                                                                          | Strips                                                   |
| Mode<br>                                                                                            | Single variant 🔹                                         |
| Edit                                                                                                |                                                          |
| Background of transition ————                                                                       |                                                          |
| <ul> <li>Solid color</li> <li>Gradient</li> <li>Image</li> <li>Use background from slide</li> </ul> | Dissolve 🔻                                               |
| ✓ Transparent background of slides                                                                  |                                                          |
|                                                                                                    | OK Cancel                                                |

• Storage Options:

#### 2025/07/27 06:42

| Create transition effect                          | — <b>D X</b>              |
|---------------------------------------------------|---------------------------|
| Common options                                    |                           |
| Name                                              | My transition effect      |
| Category                                          | Custom transitions        |
| Storage —                                         |                           |
| Location for this Transition                      | In the global storage 🔹 🔻 |
| Variants                                          | In the global storage     |
| Vananta                                           | In this project           |
| Mode                                              | Single variant 🔻          |
| Edit                                              |                           |
|                                                   |                           |
| Background of transition                          |                           |
| <ul> <li>Solid color</li> <li>Gradient</li> </ul> | Dissolve 🔻                |
|                                                   |                           |
| O Use background from slide                       |                           |
| Transparent background of slides                  |                           |
|                                                   | OK Cancel                 |

- By choosing "Global Storage" the Custom Transition will be available for future projects
- CT's in the Global Storage can be Cloned and Moved to the Embedded Transitions area (current project)
- By choosing "This Project" the Custom Transition will be available in this project only
- Choose from the Variant Options:

| Create transition effect           | — 🗆 X                                                   |
|------------------------------------|---------------------------------------------------------|
| Common options                     |                                                         |
| Name                               | My transition effect                                    |
| Category                           | Custom transitions                                      |
| Storage                            | 2                                                       |
| Location for this Transition       | In the global storage 🔹                                 |
| Variants                           |                                                         |
| Mode                               | Single variant 👻                                        |
| Edit                               | Single variant                                          |
|                                    | Multiple variants - list<br>Multiple variants - buttons |
| Background of transition —————     | <u> </u>                                                |
| O Solid color                      | Dissolve 🔻                                              |
| O Gradient<br>O Image              |                                                         |
| Use background from slide          |                                                         |
| ✓ Transparent background of slides |                                                         |
|                                    | OK Cancel                                               |

## **Choose Background Options**

- Background Solid Colour Choose a Colour for the Background of the Transition
- Gradient Choose a two colour Gradient for the Background of the Transition
- Image Choose an Image for the Background of the Transition
- Use Background from Slide (Default) This option chooses to use a Background added via Slide Options or the Splitter as the Background of the Transition
  - The Splitter Background overrides the Slide Options Background
  - Further Options are to Dissolve between Slide One and Slide Two Backgrounds or use the Slide One or Slide Two Background during the Transition
- Transparent Background of Slides (Default) This Option chooses whether a Main Image at less than 100% of Full Screen animates independent of its Background

### 2025/07/27 06:42

| Create transition effect         | — 🗆 X                   |
|----------------------------------|-------------------------|
| Common options                   |                         |
| Name                             | My transition effect    |
| Category                         | Custom transitions      |
| Storage                          |                         |
| Location for this Transition     | In the global storage 🔹 |
| Variants                         |                         |
| Mode                             | Single variant 🔹        |
| Edit                             |                         |
| Background of transition —————   |                         |
| O Solid color                    | Dissolve 🔻              |
|                                  | Dissolve                |
| O Use background from slide      | Previous slide          |
| Transparent background of slides |                         |
|                                  | OK Cancel               |

Single Variant

| Last update:<br>2022/12/19 11:45 | en-us:10.0:customtransition:main https://docs.pteavstudio.com/en-us/10.0/customtransition/main?rev=1569955577 |
|----------------------------------|----------------------------------------------------------------------------------------------------|
|----------------------------------|----------------------------------------------------------------------------------------------------|

| Objects and Animation (Slide 1 of 1) |                                                                                                    |                                               |                      | – 🗆 X     |
|--------------------------------------|----------------------------------------------------------------------------------------------------|-----------------------------------------------|----------------------|-----------|
| 🛒 M 🛄 🍱 T 🔲 🖬                        | 🤊 🕐   🖻 🐰 🛍 🕽                                                                                                    | ĸ   ⊞ -                                       | 25% ~                |           |
|                                      |                                                                                                    | ^                                             | Properties           | Animation |
|                                      | and the second second second second second second second second second second second second second second second |                                               |                      |           |
|                                      |                                                                                                    |                                               | Name                 | Slide1    |
|                                      |                                                                                                    |                                               | Picture              | ×         |
|                                      |                                                                                                    |                                               | Edge antialiasing    |           |
| and the second second                | and the second state of the second                                                                               |                                               | Low quality of resiz | ing       |
| and the second second                | •                                                                                                    |                                               | Sharper/Smoother     | 0         |
|                                      |                                                                                                    |                                               | Common               |           |
|                                      |                                                                                                    |                                               | Transparent to sele  | ction     |
|                                      | Contraction of the second                                                                                        |                                               | Shadow               | Customize |
| Market Same                          |                                                                                                    |                                               | Fit mode             | •         |
|                                      | -                                                                                                    |                                               | Time range           | 0 - 2000  |
| <                                    |                                                                                                    | >                                             |                      |           |
|                                      | 0.000                                                                                                    | $\stackrel{\uparrow}{\leftarrow} \rightarrow$ |                      |           |
| Slide1                               | 0.000 +                                                                                                    | 2.000 +                                       | 📧 Slide1             |           |
|                                      |                                                                                                    |                                               | 属 Slide2             |           |
|                                      |                                                                                                    |                                               |                      |           |
|                                      |                                                                                                    |                                               |                      |           |
| Project Options Slide Options        | Preview 😰                                                                                                    | Tools                                         |                      |           |

• The Aspect Ratio is automatically chosen to suit the Project Options AR

## Multi Variant - List

| Variants                                                                                                    |                            |
|----------------------------------------------------------------------------------------------------|----------------------------|
| Mode                                                                                                    | Multiple variants - list 🔹 |
| 🕂 🗕 Duplicate Edit                                                                                                    | t Rename 🕇 🖡               |
| Variant 1                                                                                                    |                            |
| Variant 2                                                                                                    |                            |
| Variant 3                                                                                                    |                            |
| Background of transition<br>Solid color<br>Gradient<br>Image<br>Use background from slide<br>Transparent background of slides | ▼,                         |
|                                                                                                    |                            |
|                                                                                                    | OK Cancel                  |

- Click on "+" to add a Variant to the List
- Click on "-" to Delete a Variant
- Click on Edit to proceed to the Editor
- Close the Editor Window by clicking on the "X" at top right to return to this Window
- Click on OK to Save

### **Multi Variant - Buttons**

| Create transition effect           |                             | $\times$ |
|------------------------------------|-----------------------------|----------|
| Variants                           |                             | ^        |
| Mode                               | Multiple variants - buttons |          |
| Variants of buttons                | Choose a preset 👻           |          |
| Grid of buttons                    | 3 🔹 x 3                     |          |
|                                    |                             |          |
| Fn Edit                            | Copy Paste X                |          |
| Save as a pres                     | ♦ ♦ ₩                       |          |
| * * *                              | ▲ 令 令 丞 丞                   |          |
| Fn Select all<br>Background of     |                             | -        |
| O Solid color                      | •                           |          |
| ⊖ Gradient                         |                             |          |
| 🔿 Image                            |                             |          |
| Use background from slide          |                             |          |
| <b>—</b>                           |                             |          |
| ✓ Transparent background of slides |                             |          |
|                                    |                             | -        |
|                                    | OK Cancel                   |          |
|                                    |                             |          |

- Choose a Preset Variant
- Click on an Arrow Button
- Click on Edit to proceed to the Editor
- Close the Editor Window by clicking on the "X" at top right to return to this Window
- Click on OK to Save

# After Creating a Custom Transition it would be good practice to Export it to a folder somewhere on your HD called "Exported Slide Styles"

### **Global vs Embedded Transitions**

- The **Global Transitions** section contains both the Preset PTE Transitions and the Custom Transitions which you can Create yourself or Import from the Forum etc.
- The "Manage Transitions" button has a dropdown menu which allows the Option to "Clone" a Custom Transition
- The Cloned Copy can then be either edited to create a Variation or "Moved to the Local Storage" (**Embedded Transitions**)
- When creating a "Backup in ZIP" (BIZ) to export to another PC which might not have the Custom Transition it is included for use when the BIZ is unzipped

• The Global Custom Transitions are Embedded in Executable files

## **Import Custom Transitions**

- Custom Transitions use the ".pteeff" Suffix
- Choose a Folder for Custom Transitions in Settings / Preferences / Templates
- All downloaded or otherwise acquired Custom Transitions should be stored in this folder
- Click on the AB Transition Button
- In the Transitions Tab click on Manage Transitions / Import Transition
- Navigate to the folder for Custom Transitions and choose the Custom Transition to be Imported
- Choose a Custom Transition to be Imported and click on Open
- The Custom Transition will be loaded in to the Custom Transition Section

## **Embedded Transitions**

- To Move a Custom Transition to the Embedded Transition Section highlight the Transition and use the Right Click Menu and choose "Move Transition to Local Storage"
- Alternatively highlight the Transition and click on Manage Transitions and choose "Move Transition to Local Storage"
- Custom Transitions can also be "Cloned" before moving to the local storage
- Embedded Transitions (Local Storage) are saved in the Project

# **Export Custom Transitions**

- Custom Transitions use the ".pteeff" Suffix
- Choose a Folder for Custom Transitions in Settings / Preferences / Templates
- All downloaded or otherwise acquired Custom Transitions should be stored in this folder
- Click on the AB Transition Button
- In the Transitions Tab click on the Custom Transition to be Exported
- Click on Manage Transitions / Export Transition
- Navigate to the folder for Custom Transitions and click on Save

From: https://docs.pteavstudio.com/ - **PTE AV Studio** 

Permanent link: https://docs.pteavstudio.com/en-us/10.0/customtransition/main?rev=1569955577

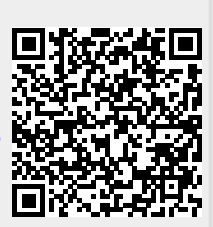

Last update: 2022/12/19 11:45